## Appendix <u>C</u>

## **Terrain Page (Aviation Mode Only)**

SCALE

-100<sup>f</sup>t

-1000<sup>f</sup>t

1742 (1321)

-Λ

2549 (1154)

The Terrain Page is the second of five main pages. The first time the page is selected after being powered up you are presented with a CAUTION screen warning that Garmin has not verified the data and it MUST NOT be used for navigation or as the sole basis for maneuvers to avoid terrain or obstacles.

PRESS MENU for the displayed options shown to the right.

**Declutter Off:** Self explanatory. The same function is accomplished when ENTER is PRESSed. Note that the only selections are -3 and none.

Disable Alerts: Self explanatory.

**NOTE**: The IN and OUT buttons change the map scale. Only 800 ft to 50 nm is available.

Set Up Terrain: Allows you to change the values in the SCALE box. Selections are:

Caution Elevation: 1000ft, 750ft, or 500ft Below. Look Ahead Time: 60, 90, 120 Seconds. Terrain Alert Sensitivity: High, Medium, Low, Off. Obstacle Alert Sensitivity: High, Medium, Low, Off. Descent Rate Sensitivity: High, Low, Off.

The SCALE box shows altitude clearance by color. (Top to bottom is red, yellow and black.)

When scale is 3 nm or less, the height of obstacles is shown in MSL and (AGL).

If the obstacle is more than 1,000' tall, the symbol is larger.

**Set Up Page Layout:** Allows 3 different views. PRESS(ENTER) to view the selections shown at right. Track is always UP.

**Change Data Fields:** Any of the 52 available data choices shown on Page 29 are selectable. After choosing this option, the display returns to the Terrain Page with the top field's label highlighted. PRESS ENTER to view the available choices.

PRESS ENTER to declutter. Only values are -3 and none.

If the airplane gets within the altitude parameters, a "TERRAIN" or "OBSTACLE" warning appears on any page in the lower left corner. PRESS QUIT to cancel the warning.

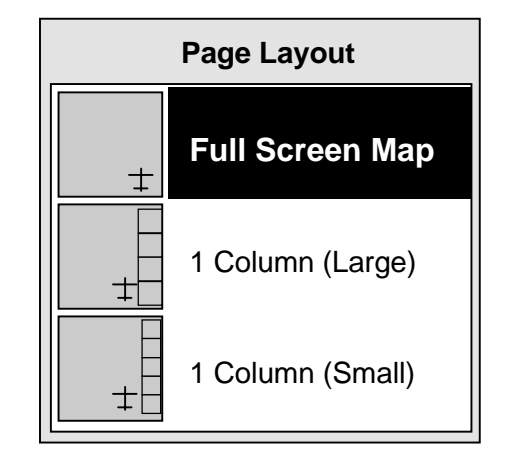

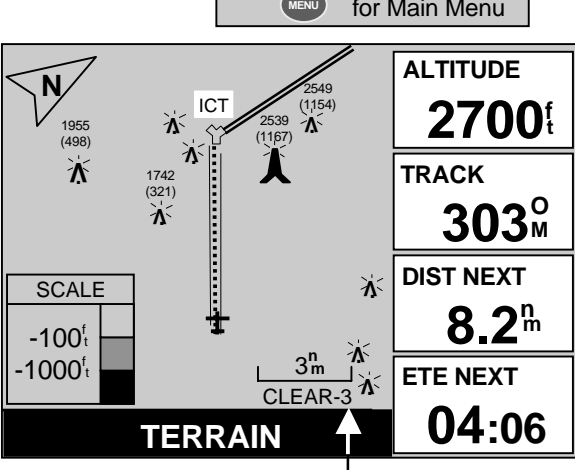

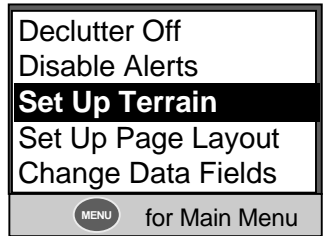

Pg. 27